Please make sure you have the Ultimate version of IntelliJ IDEA 2016.3 or higher installed.

If you don't have a copy of IntellJ IDEA Ultimate you can apply for a free student licence from the following link: <a href="https://www.jetbrains.com/student/">https://www.jetbrains.com/student/</a>

You also need to have JDK 8 installed.

To install and run the semantic spreadsheets in IntelliJ IDEA:

- First make sure that the Scala plugin is installed.
- If not, click on Configure -> plugins
- Click on "install JetBrains Plugin..."

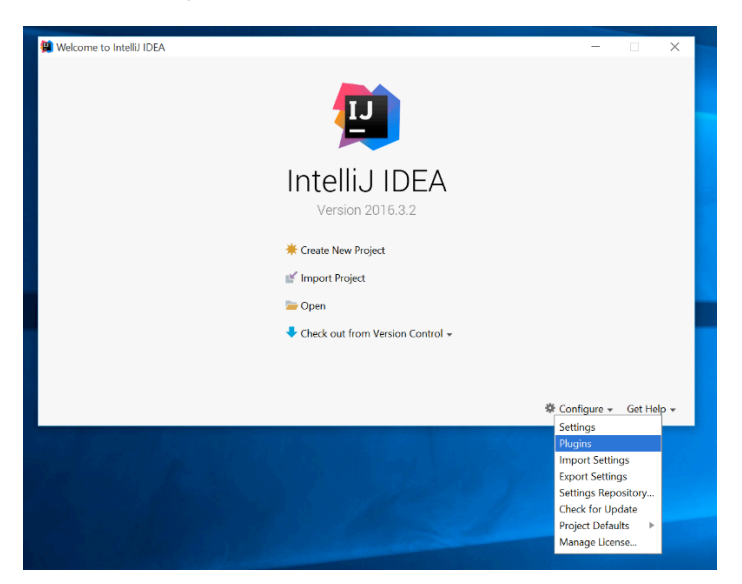

• In the menu that appears search for Scala and click install

| Browse JetBrains Plugins             |                     | ^                                                                                                   |
|--------------------------------------|---------------------|----------------------------------------------------------------------------------------------------|
| Q.                                   | 💋 🖸 Category: All 👻 | D                                                                                                   |
|                                      | Sort by: name 🔻     | LANGUAGES                                                                                           |
| ReStructuredText Support             | 37,755 ***          | Scala                                                                                               |
| LANGUAGES                            | 3 years ago         | ★★★★☆ 5246690 downloads                                                                             |
| Ruby                                 | 746,382 ****        | Updated 12/13/2016 v2016.3.5                                                                        |
| LANGUAGES                            | one week ago        | The Scala plugin extends IntelliJ IDEA's toolset with                                               |
| 🕳 Scala                              | 5,246,690 ****      | support for Scala, SBT, Scala.js, Hocon, and Play<br>Framework. Support for Scala, SBT and Hocon is |
| LANGUAGES                            | 2 weeks ago         | available for free in Intellij IDEA Community Edition, while                                        |
| Settings Repository                  | 30,760 ★★☆★★        | in Intellij IDEA Ultimate.                                                                          |
| TEAMWORK                             | 2 months ago        | Vendor                                                                                              |
| Slim                                 | 38,288 ****         | JetBrains<br>http://www.jetbrains.com                                                               |
| LANGUAGES                            | 6 days ago          | Plugin homepage                                                                                     |
| Snake                                | 9,627 ****          | http://www.jetbrains.                                                                               |
| FUN STUFF                            | one year ago        | Size                                                                                                |
| Switch Structure                     | 7,847 *****         | 49.9 M                                                                                              |
| NAVIGATION                           | 10 years and        |                                                                                                    |
| HTTP Proxy Settings                  |                     |                                                                                                    |
|                                      |                     | - Church                                                                                            |
|                                      |                     | ciose                                                                                               |
| ·                                    | -                   |                                                                                                    |
| or uncheck a plugin to enable or dis | able it.            |                                                                                                    |
| Il JetBrains plugin Browse r         | epositories         | uain from disk                                                                                      |

- Wait for the plugin to be installed
- Go back to the main menu and select "Import Project"
- Select the repository directory

| Uvelcome to I | ntelli) IDEA — 🗌 🗄                                                                                                    |
|---------------|----------------------------------------------------------------------------------------------------|
|               | Select File or Directory to Import                                                                                                    |
|               | Select directory with <b>existing sources</b> ,<br><b>Eclipse</b> project (project) or classpath (classpath) file,<br><b>Maven</b> project file (pom.vm),<br><b>Bnd/Bndtools</b> workspace (workspace(xnf),<br><b>Flash Builder</b> project file (project *fsp, *fsp),<br><b>Gradie</b> build script (*grade), |
|               | 🕆 🗂 🐂 🖿 🔁 🗙 🂶 Hide path                                                                                                    |
|               | C:\Users\Behzad\Desktop\semantic-spreadsheets                                                                                                    |
|               | semantic-spreadsheets                                                                                                    |
|               | Tor Browser                                                                                                    |
|               | android studio.lnk                                                                                                    |
|               | Drag and drop a file into the space above to quickly locate it in the tree                                                                                                    |
|               | OK Cancel Help                                                                                                    |
|               |                                                                                                    |
|               | 🌞 Configure 👻 Get Help                                                                                                    |

• In the "import project" menu select "import project from external model" and then select "SBT"

| 16     | 🗱 Import Project X                                              |        |
|--------|-----------------------------------------------------------------|--------|
|        | ○ Create project from existing sources                          |        |
| 😫 Weld | • Import project from external <u>m</u> odel                    | X      |
|        | © Eclipse<br>III flash builder<br>⊙ Gradle<br>/// Maven<br>Stit |        |
|        |                                                                 |        |
|        |                                                                 |        |
|        |                                                                 |        |
|        |                                                                 | Help 👻 |
|        |                                                                 |        |
|        | Previous Next Cancel Help                                       |        |
|        |                                                                 |        |

• Change "Project SDK" to your locally installed java SDK

| e de la companya de la companya de la companya de la companya de la companya de la companya de la companya de l |                                                    |
|----------------------------------------------------------------------------------------------------|----------------------------------------------------|
| 😫 Import Projec                                                                                                 | t ×                                                |
| SBT project:                                                                                                    | C:/Users/Behzad/Desktop/semantic-spreadsheets      |
| Use auto-in                                                                                                    | nport                                              |
| Create direc                                                                                                    | tories for empty content roots automatically       |
| Download:                                                                                                    | ✓ Sources □ Javadocs □ Sources for SBT and plugins |
| Project SDK:                                                                                                    | <b>1.8</b> (java version "1.8.0_45")               |
| Project format:                                                                                                 | .idea (directory based)                            |
| Global SBT sett                                                                                                 | ings                                               |
|                                                                                                    |                                                    |
|                                                                                                    |                                                    |
|                                                                                                    |                                                    |
|                                                                                                    |                                                    |
|                                                                                                    |                                                    |
|                                                                                                    |                                                    |
|                                                                                                    |                                                    |
|                                                                                                    |                                                    |
|                                                                                                    |                                                    |
|                                                                                                    |                                                    |
|                                                                                                    |                                                    |
|                                                                                                    |                                                    |
|                                                                                                    | Previous Finish Cancel Help                        |

• In "SBT Project Data To Import" select both "root" and "root-build" folders

| Malcama ta Intelli I IDEA |                                       |         |               |            |
|---------------------------|---------------------------------------|---------|---------------|------------|
| Welcome to Intello IDEA   |                                       |         |               |            |
|                           |                                       |         |               |            |
| 😫 s                       | BT Project Data To Import             | ×       |               |            |
| Pleas                     | se select the modules/data to include | in the  |               |            |
|                           | 🗹 📲 root (root module)                |         |               |            |
|                           | 🗹 🐂 root-build                        |         |               |            |
|                           |                                       |         |               |            |
|                           |                                       |         |               |            |
|                           |                                       |         |               |            |
|                           | 🔲 鮿 🥊 Select Required                 |         |               |            |
| 2 Mc                      | odules. 2 selected                    |         |               |            |
|                           | OK                                    | Cancel  |               |            |
|                           |                                       | curreer |               |            |
|                           |                                       |         |               |            |
|                           |                                       |         |               |            |
|                           |                                       |         | 🕸 Configure 🛪 | Get Help 💌 |
|                           |                                       |         | 4. comgure +  | Section +  |

- After the import is done go to file -> Setting
- Under "Languages & frameworks" select "Play2"
- In the "Play2" menu check "Use Play 2 compiler for this project"

| 😫 Settings                   |           |                                                  |                    | ×     |
|------------------------------|-----------|--------------------------------------------------|--------------------|-------|
| (Q                           | $\supset$ | Languages & Frameworks > Play2 II For cur        | rent project       | Reset |
| ▶ Editor                     |           | Compiler Routes Other                            |                    |       |
| Plugins                      |           | Use SBT Watcher                                  |                    |       |
| Version Control              |           | 🗾 Use Play 2 compile                             | for this project   |       |
| Build, Execution, Deployment | ent       | Don't compile the project within IDEA before run |                    |       |
| ▼ Languages & Frameworks     |           | Plav2 module:                                    | Module: 'root'     |       |
| JavaScript                   | •         | Project uni                                      |                    |       |
| Play Configuration           | •         | Project un.                                      |                    |       |
| Schemas and DTDs             | 6         | Additional SBT options:                          |                    |       |
| JavaFX                       |           |                                                  |                    |       |
| Markdown                     |           |                                                  |                    |       |
| Node.js and NPM              | •         |                                                  |                    |       |
| OSGi                         | 6         |                                                  |                    |       |
| OSGi Framework Instances     |           |                                                  |                    |       |
| Play2                        | Ø         |                                                  |                    |       |
| Scala                        | •         |                                                  |                    |       |
| Scala Compile Server         |           |                                                  |                    |       |
| SQL Dialects                 | •         |                                                  |                    |       |
| Stylesheets                  | 6         |                                                  |                    |       |
| Template Data Languages      | 0         |                                                  |                    |       |
| TypeScript                   | •         |                                                  |                    |       |
| Web Contexts                 | •         |                                                  |                    |       |
| XSLT                         |           |                                                  |                    |       |
| XSLT File Associations       | •         |                                                  |                    |       |
|                              |           |                                                  | OK Cancel Apply He | p     |

- Hit Ok, and go back to the main page
- From the "Build" menu select "Rebuild project"
- Project must be built successfully with some warnings but no errors
- To run the project select "run" from "run" menu
- In the run menu that appears select "edit Configurations..."

|    | Run                                                      |
|----|----------------------------------------------------------|
|    | 0. 🔀 Edit Configurations                                 |
|    | 2. In root<br>3. ScalaTests in 'semantic-spreadsheets' ► |
| 26 | Hold Shift to Debug                                      |

• Click on the plus button on the top left corner to add a new configuration (alternatively you can hit Alt+Insert)

| 📜 Run/Debug Configurations |                                                                                       | ×   |
|----------------------------|---------------------------------------------------------------------------------------|-----|
| Add New Configuration (Al  | Insert)<br>Press the + button to create a new configuration based on default settings |     |
|                            |                                                                                       |     |
|                            |                                                                                       |     |
|                            |                                                                                       |     |
|                            |                                                                                       |     |
|                            | Confirm rerun with process termination Temporary configurations limit: 5              |     |
|                            | Run Cancel Apply He                                                                   | elp |

• In "Run/Debug Configurations" menu select "Play 2 App"

| 😫 Run/Debug Configurations         |                                                                         | × |
|------------------------------------|-------------------------------------------------------------------------|---|
| + - D % ↑ + ■ ↓3                   | ss the 🕇 button to create a new configuration based on default settings |   |
| JUnit                              |                                                                         |   |
| K Kotlin                           |                                                                         |   |
| Kotlin (JavaScript - experimental) |                                                                         |   |
| Kotlin script                      |                                                                         |   |
| 🌼 Maven                            |                                                                         |   |
| 💿 Mocha                            |                                                                         |   |
| 🔞 Node.js                          |                                                                         |   |
| Prode.js Remote Debug              |                                                                         |   |
| 🕼 Nodeunit                         |                                                                         |   |
| 🔟 npm                              |                                                                         |   |
| 🕼 NW.js                            |                                                                         |   |
| Play 2 App                         |                                                                         |   |
| Protractor                         |                                                                         |   |
| 🛞 React Native                     |                                                                         |   |
| Remote                             |                                                                         |   |
| SBT Task                           |                                                                         |   |
| 属 Scala Console                    |                                                                         |   |
| 🐺 Scala Script                     | Confirm rerun with process termination                                  |   |
| ScalaTest                          |                                                                         |   |
| Specs2                             | mporary configurations limit: 5                                         |   |
|                                    |                                                                         |   |
|                                    | Run Cancel Apply He                                                     | р |

| 😫 Run - Unnamed |                                         | ×                                       |
|-----------------|-----------------------------------------|-----------------------------------------|
| + - 🗈 🛠 🕂 🖿 🐙   | Name: Unnamed                           | Single instance only                    |
| 🔻 🔰 Play 2 App  | Open in browser:                        |                                         |
| Unnamed         | Open in browser after compil            | ation                                   |
| ▶<br>Pefaults   | Url To Open:                            | http://localhost:9000                   |
|                 | JVM Options:                            | ssUnloadingEnabled -XX:MaxPermSize=256M |
|                 | Environment variables                   |                                         |
|                 | Use non-default Play 2 install dir      |                                         |
|                 | Debug Port                              | 9999                                    |
|                 | Enable auto-reload                      |                                         |
|                 | Play2 Module:                           | <no module=""> 🔻</no>                   |
|                 | Before launch: Build. Activate tool win | dow                                     |
|                 | $+ - \nearrow + \downarrow$             |                                         |
|                 | ↓ 🖞 Build                               |                                         |
|                 |                                         |                                         |
|                 |                                         |                                         |
|                 | 🗌 Show this page 🗹 Activate to          | ol window                               |
|                 |                                         | Run Cancel Apply Help                   |

• An "unnamed" configuration will be added to run menu under "Play 2 app"

- Hit "Run" and wait for IntelliJ to run the app.
- If the browser is not automatically opened, open the browser and go to address "localhost:9000" where you should be able to see Project's login page.
- You can login with any username and password

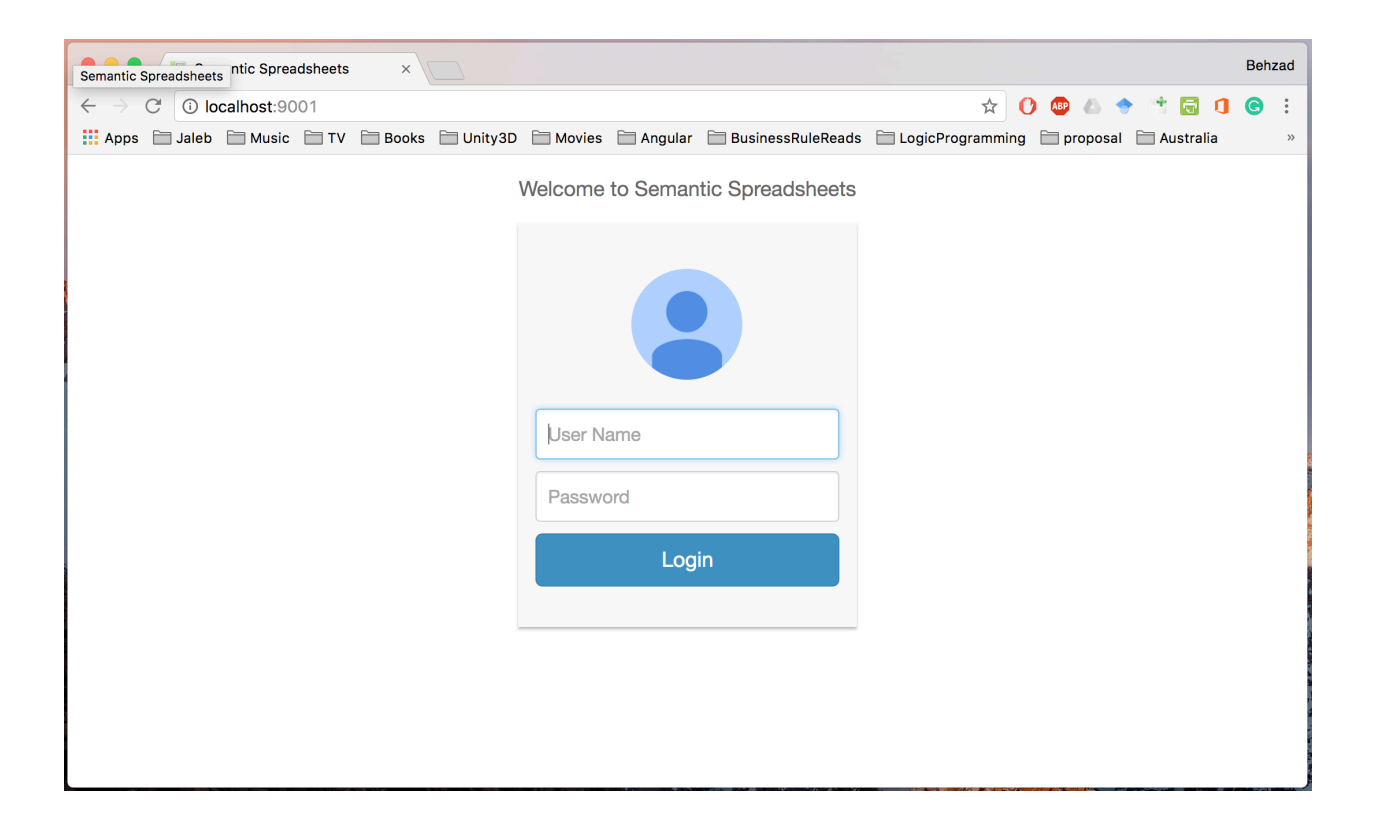